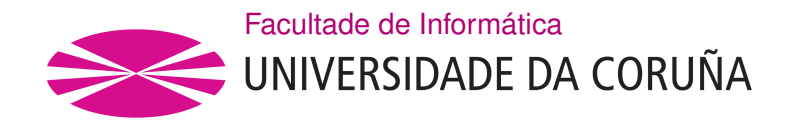

TRABALLO TUTELADO AISI GRAO EN ENXEÑARÍA INFORMÁTICA MENCIÓN EN TECNOLOXÍAS DA INFORMACIÓN

# Despregue dun cluster virtual para HPC con Qlustar

Estudante:Mauro A. de los Santos NodarProfesor:Xoán Carlos Pardo Martínez

A Coruña, maio de 2020.

# Índice Xeral

| 1 | Prir | neiros pasos                                        | 1  |
|---|------|-----------------------------------------------------|----|
|   | 1.1  | Instalación de Qlustar Operating System             | 1  |
|   | 1.2  | Finalización da instalación e creación do Head-Node | 2  |
| 2 | Post | ta en marcha do Head-Node                           | 5  |
|   | 2.1  | Primeiros pasos no Head-Node                        | 5  |
|   |      | 2.1.1 Arrancar o noso Cluster Virtual               | 5  |
|   |      | 2.1.2 Primeiros pasos con Qluman                    | 5  |
|   | 2.2  | Probando o noso cluster                             | 6  |
|   |      | 2.2.1 Compilando un programa MPI                    | 6  |
|   |      | 2.2.2 Probando o Linpack Benchmark                  | 7  |
|   | 2.3  | Recapitulamos                                       | 7  |
| 3 | Clu  | ster con nós <i>reais</i> usando Qluman             | 9  |
|   | 3.1  | Creando os novos nós                                | 9  |
|   | 3.2  | Configurando os nós                                 | 10 |
|   | 3.3  | Explotando Qluman                                   | 10 |
| 4 | Slur | m para afondar no cluster HPC                       | 13 |
|   | 4.1  | Sbatch                                              | 13 |
|   | 4.2  | Srun e salloc                                       | 14 |
|   | 4.3  | Sinfo, Squeue e Sacct                               | 14 |
|   | 4.4  | Scancel                                             | 14 |
|   | 4.5  | Scontrol                                            | 14 |
|   | 4.6  | Arrays e Chains Jobs                                | 14 |
| 5 | Pro  | bando os comandos Slurm                             | 15 |
| 6 | Mor  | nitorización do Cluster                             | 23 |

| 7   | Automatización usando Vagrant | 27 |
|-----|-------------------------------|----|
| A   | Erros coñecidos               | 31 |
| Bil | oliografía                    | 33 |

# Índice de Figuras

| 5.1  | Sbatch                         | 15 |
|------|--------------------------------|----|
| 5.2  | Sbatch (2)                     | 15 |
| 5.3  | Sbatch + Scripting             | 16 |
| 5.4  | Sbatch + Scripting (2)         | 16 |
| 5.5  | Salloc                         | 16 |
| 5.6  | Salloc (2)                     | 17 |
| 5.7  | Srun                           | 17 |
| 5.8  | Sinfo                          | 17 |
| 5.9  | Sinfo avanzado                 | 18 |
| 5.10 | Squeue                         | 18 |
| 5.11 | Squeue con filtro              | 18 |
| 5.12 | Squeue con saída formatada     | 19 |
| 5.13 | Sacct                          | 19 |
| 5.14 | Sacct avanzado                 | 20 |
| 5.15 | Scontrol show sobre jobs       | 20 |
| 5.16 | Scontrol show sobre nós        | 21 |
| 5.17 | Scontrol co flag hold          | 21 |
| 5.18 | Scancel                        | 22 |
| 5.19 | Scancel avanzado               | 22 |
| (1   | Index de Canalia               | 24 |
| 0.1  |                                | 24 |
| 6.2  | Index de Ganglia (2)           | 24 |
| 6.3  | Opcións menú principal Ganglia | 25 |
| 6.4  | Ganglia nun cluster real       | 25 |

Índice de Figuras

# Capítulo 1 Primeiros pasos

#### 1.1 Instalación de Qlustar Operating System

O primeiro paso de todos para despregar o noso *cluster* virtual para *HPC* será ter listo o sistema operativo *Qlustar*. Para isto, iremos na súa documentación ao apartado de instalación [1] e procederemos a seguir os pasos detallados. A continuación, expóñense de forma resumida os máis importantes:

- Primeiro de todo descargaremos a imaxe máis actual do SO en [2]
- Mentres se descarga configuraremos unha máquina virtual onde teremos o noso *Head Node.* Mencionar que no noso caso a plataforma utilizada para crear esta máquina será un Virtualbox v6.0.16, a cal terá as seguintes características:
  - 1 disco virtual dinámico de 160 GB
  - 5 GB de RAM (2 GB por ter o *Head* cun *FE* como veremos máis adiante, e 1.5 máis por cada nó de cómputo)
  - Soporte para virtualización, elixindo a opción de *KVM* en paravirtualización, xa que é a única infraestrutura probada oficialmente por *Qlustar*
  - Dous adaptadores de rede, un deles con conectividade a Internet en modo *bridge*, e outro en modo *internal*

Unha vez feito isto, teremos unha máquina virtual cos requisitos necesarios para *Qlustar* e unha imaxe do mesmo, polo que solo quedará comezar co proceso de instalación do SO seguindo as instruccións dispoñibles na documentación. A continuación, coma no caso anterior, coméntanse as máis relevantes:

 Tras insertar a imaxe como disco óptico e establecela como primeira opción de arranque, seleccionaremos a primeira opción: *Qlustar Installation*, onde comezaremos ca instalación. O primeiro serán axustes básicos triviais como a zona horaria, o teclado, etcétera.

- En canto á configuración de disco, poderemos elixir en que disco instalar *Qlustar*, no noso caso, no único de 160 GB dispoñible, aínda que se houbera varios, *Qlustar* darianos a opción de configurar diferentes *RAIDs*. Tamén elixiremos onde instalar o */home filesystem*, no mesmo volume ou de forma externa e acceder por *NFS*, por exemplo. Imos ca primeira opción para acotar a extensión e complexidade do traballo.
- Axustes de rede, paso fundamental, tanto para xestionar a *IP* do *cluster*, como para as *IP*'s internas aproximadas que serán necesarias, introducindo o número de nós, no noso caso 2. Tamén poderemos cambiar o *hostname* e configurar un *mail*, importante para as mensaxes de monitorización. En xeral, como ben se di na documentación, **se non hai razóns concretas para cambiar a configuración por defecto, recoméndase non facelo**, así que nós imos deixalo todo por defecto. O importante deste paso recae en diferenciar as dúas interfaces de rede, unha para a conexión a Internet e outra para a rede interna do *cluster*, por eso a importancia de ter dúas interfaces de rede activas na máquina.
- O segundo paso fundamental deste punto é a configuración necesaria para separar as actividades de usuario das actividades do sistema, para así mellorar o rendemento. Primeiro de todo, teremos que elixir se o noso nó *Front End* queremos que sexa unha máquina virtual correndo no noso *Head* (opción FE VM) ou unha máquina física externa. Aínda que se recomende esta última, por motivos de rendemento e modularidade, nós imos elexir a opción de que a nosa Front End sexa unha VM no noso Head.
- Por último temos as *Edge Platorms e as Package Bundle Selection* para elixir un *clus-ter* baseado en Ubuntu/Bionic no noso caso, e en canto aos paquetes, como vimos na teoría da materia, haberá que instalar os paquetes xustos e necesarios polo que instalaremos só Slurm, o cal usaremos ao longo deste traballo para a *HPC*. Estes paquetes aquí elexidos instalaránse só no *Head node*.

Chegados até aquí, temos a primeira parte da instalación e creación do *Head Node* feita, agora quedará reiniciar e acometer a última.

#### 1.2 Finalización da instalación e creación do Head-Node

A primeira vez que *booteemos* o noso *Head* teremos que facer a configuración inicial para poñelo en marcha. Isto, faráse mediante a execución do seguinte comando, despois de loguearse como *root* ca *password* que indicamos na instalación do paso anterior:

#/usr/sbin/qlustar-initial-config

Neste segundo proceso de configuración, as principais accións a facer son:

- Introducir o nome do noso *cluster* virtual a crear.
- Configurar a *NIS database*, onde deixaremos como dixemos antes, as opcións por defecto, e establecer os contrasinais de *Nagios*, dos accesos *SSH*, de *Qluman*, de *Slurm* e de *MariaDb*.
- Crear unha conta de proba que serverá para explorar o *cluster* virtual que eliximos crear durante a instalación.

Con isto, finalizariamos esta segunda etapa de instalación, polo que só quedaría facer un *reboot* final onde despois del, xa teriamos correndo o noso cluster cun *Head-Node* e co seu *Front End (FE)* (correndo como unha *VM* no propio *Head*). Teriamos tamén preconfigurados un número de *nós Demo VM* e estariamos listos para desplegalo e facer as primeiras probas.

1.2. Finalización da instalación e creación do Head-Node

### Capítulo 2 Posta en marcha do Head-Node

#### 2.1 Primeiros pasos no Head-Node

#### 2.1.1 Arrancar o noso Cluster Virtual

O primeiro que faremos será arrancar o noso **Cluster-Demo virtual** creado no capítulo anterior, para facer un *testeo* do mesmo, co comando:

1 #demo-system-start

Se queremos cambiar a configuración ca que este arranca, só teremos que editar o ficheiro /**etc/qlustar/vm-configs/demo-system.conf**, onde están as configuracións por defecto dos *Cluster Demo*. Tamén poderemos accceder ás *shells* das diferentes partes do *Cluster* co comando:

```
1 #console-[fe/demo]-vms
```

Por último, para checkear o correcto estado dos nós bastaría con facer un:

1 #dsh -a uptime

#### 2.1.2 Primeiros pasos con Qluman

Unha vez co *Cluster* operativo, teremos que familiarizarnos co xestor do mesmo, *Qluman*. Polo que imos inicialo seguindo os seguintes pasos:

 Ao usar un sistema de chaves pública/privada, teremos que xeralas e intercambialas para telo operativo, aínda que isto en pasos posteriores se poderá facer de forma gráfica, para o primeiro *login* necesitamos facelo por consola. Primeiro de todo executaremos:

```
#qluman-cli --gencert -u admin -o token
```

• Unha vez temos o token, instalaremos a GUI de Qluman con

```
#apt install qluman-qt
```

O problema ven en onde instalala, xa que é pesada e consume recursos. A documentación recoméndanos instalala noutra máquina, por exemplo no noso *PC*, ao que él chama *User Workstation*. Aínda que tamén poderiamos instalala no *Head Node* e lanzala por *X11* de forma externa. Por motivos de rapidez e de extensión do traballo imos facelo desta última maneira. Polo que despois de instalalo no *Head* co comando anterior, para acceder, dende outra estación, por exemplo o ordenador persoal, estando ambos na mesma *LAN*, executamos:

```
#ssh -X root@servername qluman-qt
```

Con isto teremos o primeiro paso con *Qluman* feito, polo que en capítulos posteriores intentaremos explotar ao máximo o seu potencial, pero de momento, simplemente comprobamos que nos podemos *loguear* e acceder á pantalla de inicio de *Qluman*.

 Para acabar esta fase de primeiros pasos no *Head*, crearemos un usuario de proba, de forma sinxela co script *adduser*, o cal usaremos posteriormente para a execución das probas *HPC* no noso *cluster*:

#adduser.sh -u test -n "Test User"

#### 2.2 Probando o noso cluster

Xa temos o noso *HPC Cluster* con 2 nós-demo virtuais creados, un Head node e un Front Ent node correndo como VM no *Head*, polo que estamos listos para probar o seu funcionamento. Isto farémolo de dúas maneiras:

#### 2.2.1 Compilando un programa MPI

Primeiro comprobaremos que a infraestrutura *OpenMPI* está ben instalada e operativa executando dous sinxelos programas en *C* e *Fortran*:

```
#mpicc.openmpi-gcc -o hello-world-c hello-world.c
#mpif90.openmpi-gcc -o hello-world-f hello-world.f90
```

Despois disto, se todo foi ben, teremos dous executables que serán cos que *testearemos* a infraestrutura usando *Slurm* da seguinte forma:

```
#salloc -N 2 --ntasks-per-node=2 --mem=20 -p demo srun
hello-world-c
```

```
#sbatch -N 2 --ntasks-per-node=2 --mem=20 -p demo
hello-world-f90-slurm.sh
```

Tras executar estes comandos e ver a saída pertinente, poderemos observar se o *Cluster* se comportou de forma exitosa, usando as tarefas, procesos e nós *printeados*.

#### 2.2.2 Probando o Linpack Benchmark

Probemos agora con algo que non sexan *Hello Worlds*, co *Linpack Benchmark*. Este *benchmark*, como vimos en teoría, é un dos máis coñecidos no mundo do *HPC* polo que é moi interesante e útil probalo neste traballo, a parte de que nos servirá para poñer a proba o noso *cluster*.

*Qlustar* xa ven cunha versión precompilada deste e ca configuración necesaria para facilitar a súa proba. Executaremos, no noso caso que temos 2 nós, o seguinte comando:

#linp-2-demo-nodes

Podemos comprobar con **Squeue** que o traballo comezou, e facer un *SSH* a calquera dos nós para ver que temos os procesos adecuados correndo, facendo un *top* por exemplo.

Podemos ver as saídas deste *benchmark* en **\$HOME/bench/hpl/run/job-<jobid>-\*/openblas/job-**<**jobid>-\*-<run>.out** onde o *jobid* será o devolto polo *Squeue* anteriormente dito e o *run* será un enteiro.

Da forma que ven preconfigurado este *benchmark* estaráse executando nun bucle infinito polo que unha vez comprobado como ata agora o seu correcto funcionamento, poderemos detelo con **Scancel** *jobid*.

Todos os comandos de *Slurm* usados nestas probas, serán explicados e tratados en profundidade en capítulos posteriores da memoria.

#### 2.3 Recapitulamos

Unha vez aquí, temos un *Cluster HPC* totalmente configurado e probado con diferentes *testbenchs*, con 2 nós *demo* virtuais de cómputo e un nó *Head* co seu *Front* virtualizado. Temos diferente *software* instalado para diferentes obxectivos e a posibilidade de moldear esta infraestrutura ao noso gusto. Tamén fixemos as nosas primeiras probas con **Slurm**, executando os diversos comandos expostos anteriormente, e tamén temos a **Qluman** listo para ser usado. Polo que agora, a primeira tarefa a acometer despois disto, será crear nós que non sexan tipo *demo*.

2.3. Recapitulamos

# Capítulo 3 Cluster con nós *reais* usando Qluman

#### 3.1 Creando os novos nós

Para este apartado usaremos **Qluman**, o cal foi instalado e posto en marcha no apartado anterior. Mediante este xestor gráfico, as tarefas faránse moito máis intuitivas e doadas, e poderemos chegar ao obxectivo deste apartado dunha forma rápida e sinxela. Imos ver entón, como engadir agora, a un *HPC Cluster*, compoñentes **non** *demo ou virtuais*. Comezamos:

- Para poder comezar a usar *Qluman* de forma axeitada, o primeiro que faremos será importar o *token* que xeramos en apartados anteriores. Unha vez feito isto, teremos xa acceso ao noso *Head Node* e ao *cluster* en xeral, onde poderemos ver o estado de todas as compoñentes ao completo, así como configurar novos elementos, cambiar axustes, etcétera. Pero primeiro, imos co obxectivo deste apartado, os nós NON Demo.
- Unha vez conectados ao *cluster*, imos á pestana de *Manage Hosts*, *Add Hosts*. Aquí poderemos engadir ao noso *cluster* xa existente os nós que queiramos e do tipo que queiramos. Para probar os que nos quedaron no tinteiro, imos crear varios *Standard Nodes*, nós estándar ou *reais* de cómputo. Para iso, o *hostname* e a *IP* interna no *cluster* será automaticamente asignada por *Qlustar*, nós só nos teremos que encargar da MAC, que poderemos facelo de dúas maneiras:
  - Especificándoa manualmente
  - Importando un ficheiro de texto cunha definiicón de diversas *MACs*, automatizando así o proceso, podendo dicir incluso en que parte do *cluster* ubicar estes nós.

Unha vez que engadimos os necesarios, *clickamos* en aceptar e xa teriamos os nosos nós estándar listos para manexar dende *Qluman* coma o resto. Como ben se di na configu-

ración, tan só con estes pasos e especificando a plantilla de *Qlustar* a usar para o nó (*FE VM, Standard, Head, Demo VM*) teriamos todo listo para ter o noso novo *host* operativo.

#### 3.2 Configurando os nós

Con todo isto, poderemos configurar ao noso antollo estes *hosts* creados. Isto faráse, coma todo este capítulo, dende *Qluman*, e estará dividido en diferentes apartados. Aínda que a documentación é moi extensa e precisa cos diferentes tipos de configuración e parámetros a tocar, imos resumir ou destacar os fundamentais que son:

- As Global Templates, configuracións aplicábeis a todo o cluster en conxunto.
- As Host Templates, que son configuracións asignadas individualmente a cada *host* ou a grupos de *hosts* do mesmo tipo.
- A **configuración específica** de cada *host* individual, onde poderemos cambiar as características concretas de cada un (como pode ser a cantidade de *RAM*, disco, etcétera)

Este proceso de configuración pode ser moi longo ou moi sinxelo dependendo de onde queiramos chegar, pero non deixa de ser un proceso totalmente sistemático, basado na *GUI de Qluman* e onde simplemente se van indicando os parámetros a cambiar de cada *cluster, host* ou grupo deles.

#### 3.3 Explotando Qluman

Polo que unha vez cos nós estándar incorporados ao noso *cluster* e configurados de forma axeitada, para acabar este capítulo, destacaremos a cantidade de opcións e posibilidades de configuración que nos ofrece *Qluman* e intentaremos expoñer algunhas das que poden chegar a ser máis útiles ou frecuentes:

- Execución de comandos, tanto en nós individuais coma en grupos deles. Dunha forma moi sinxela, poderemos executar os comandos que queiramos dende esta interfaz gráfica de forma simultánea nos nós que prefiramos, o que sen dúbida, será unhas das funcionalidades de *Qluman* máis habituais. Bastará con seleccionar os nós sobre os que traballar, *Execute* e elexir ou escribir o comando. Poderemos ver a saída en tempo real, a saída final e o estado da execución gracias á potente interfaz gráfica desta tarefa.
- Xestión de usuarios e roles. Dende *Qluman* poderemos crear, eliminar e editar á medida das necesidades do noso *cluster*, todo tipo de accións relacionadas con permisos de maneira moi sinxela na pestaña *Manage Cluster*, *Manage User/Roles*.

- Log Viewer. *Qluman* dános unha gran infraestrutura para a análise dos *logs*, podendo acceder a eles na pestana *Messages* a través do botón da pantalla inicial abaixo á dereita, para despois aplicar multitude de filtros, en base á prioridade, orixe, categoría, *strings* concretos, etcétera.
- E moito máis. Realmente dende *Qluman* podemos facer practicamente a totalidade da xestión do *Cluster* e dos seus nós. Un bo seguimento en tempo real do estado de toda a infraestrutura e unha boa auditoría a través de *logs*. Podemos ampliar á nosa medida o *cluster* e incluso crear outros novos. Unha vez chegamos a este punto, queda na man do lector explorar *Qluman* e sacarlle o maior partido posible.

Polo tanto, temos xa o noso *cluster* con nós virtuais e reais, *testeado*, operativo e configurado gracias á axuda de *Qluman*, co cal nos familiarizamos e do que vimos gran parte das súas capacidades. Polo que agora, queda afondar no mundo do *HPC* e sacarlle partido á infraestrutura despregada, e isto, farémolo co uso de **Slurm**, como veremos no seguinte capítulo.

3.3. Explotando Qluman

# Capítulo 4 Slurm para afondar no cluster HPC

**Slurm** dividiráse nunha serie de comandos que explotarán o *cluster* que teñamos tras realizar os pasos anteriores aplicando *HPC*. Polo que imos ver os máis importantes e analizar as súas capacidades e opcións posíbeis:

#### 4.1 Sbatch

Funciona, coma todos os comandos Slurm, en base a flags, onde podemos destacar:

- -N: Número de nós para o traballo ou job
- -n: Número de tarefas a ser executadas
- -ntasks-per-node: Número de procesos a correr en cada nó
- -c: Número de CPUs requeridas para cada tarefa
- -memory: Memoria requerida para o *job* a executar, se este excede o valor, termínase a execución
- Para xestionar a asignacion de *GPU* temos o *flag* –gres=gpu:<gpu\_name>:<number of gpus>. Aínda que isto será moi específico do *cluster* en cuestión, dependendo das particións *GPU* que teñamos, etcétera
- -time: Para asignar *walltimes* ás tarefas e que se pasado este tempo non finalizaron, sexan terminadas
- -mail-type e -mail: Para indicar cando notificar a un usuario (cando comece o *job*, cando se chegue a un tempo determinado ou cando se acabe) e a qué *email* notificar.

#### 4.2 Srun e salloc

Aínda que tarefas como compilar ou editar ficheiros adoitan estar limitadas aos nós *Front*, cando van ser acometidas en longas sesións, poden consumir recursos de nós cómputo con estes comandos. Adoitan tomar os mesmos *flags* que *sbatch*, e un dos seus usos podería ser, en primeiro lugar, establecer os recursos necesarios con *salloc* e despois na *shell* devolta polo mesmo, executar un *srun* para acometer as tarefas.

#### 4.3 Sinfo, Squeue e Sacct

Os seguintes comandos poderiamos clasificalos nun apartado de **monitorización e** *accounting* dos nosos jobs:

- Sinfo mostrarános os walltimes e propiedades máis importantes dos nosos clusters
- **Squeue** darános tanto os *walltimes* coma os tempos de execución de todas as tarefas que executemos con *sbatch*
- Sacct mostrarános todos os *jobs* executándose e o seu estado. Permite tamén filtrar por este último e por tempo de execución, así como facilita obter diversas métricas dos *jobs* coma enerxía, uso de memoria, *CPU*, etcétera.

#### 4.4 Scancel

Elimina traballos comezados con *sbatch*. Ten multitude de opcións e filtros para, por exemplo, eliminar traballos por estado, usuario, nós, identificador, etcétera.

#### 4.5 Scontrol

Serve para modificar *en quente* diferentes parámetros asignados a *jobs* que están correndo para, entre outras cousas, modificar o seu *walltime* ou as súas dependencias.

#### 4.6 Arrays e Chains Jobs

Para agrupar *jobs* e que sexan tratados coma unha unidade haberá que usar a opción – **array** xunto co número de índices a ter.

Por outro lado, para crear dependencias entre *jobs* e xerar as coñecidas *Chain Jobs* teremos que usar o flag **–dependency**, onde indicaremos o *job* que necesita ser finalizado para que comece o traballo seguinte.

# Capítulo 5 Probando os comandos Slurm

Unha vez vistas as principais partes e funcionalidades dos diversos comandos de *Slurm*, imos probar algún deles e mostrar exemplos da súa execución e saída:

#### Sbatch

Todos os *Sbatch* daránnos unha saída similar, indicando que o traballo foi *presentado* ao *cluster* e *printeando* seu *jobid* correspondente. Vemos, en primeiro lugar, uns exemplos desta típica saída:

\$ sbatch --job-name=test --begin=2020-01-01T08:00:00 ./naga.1.sh Submitted batch job 1405163

Figura 5.1: Sbatch

[zhuz@cdl5:~/ksl/training/byKSL/20150520/vasp/01]\$sbatch z\_jobs\_shaheenII Submitted batch job 9668

Figura 5.2: Sbatch (2)

Nestas imaxes, vemos tamén como a execución consiste nun só comando cas *flags* que queiramos indicadas, como explicamos no apartado anterior, pero tamén é interesante outra forma de usar **Sbatch**, como podería ser, en primeiro lugar escribir un *script* indicando os *flags* necesarios, da seguinte maneira:

| [zhuz@cdl2:/scratch/tmp/zzy]\$cat z jobs shaheen 72hours |
|----------------------------------------------------------|
| #!/bin/bash                                              |
| <b>#</b> SBATCHpartition=72hours                         |
| #SBATCHqos=72hours                                       |
| #SBATCHjob-name="vasp"                                   |
| #SBATCHnodes=1                                           |
| <pre>#SBATCHextra-node-info=2:16:1</pre>                 |
| #SBATCHtime=72:00:00                                     |
| #SBATCHexclusive                                         |
| #SBATCHerr=std.err                                       |
| #SBATCHoutput=std.out                                    |
| #SBATCHmail-type=ALL                                     |
| <pre>#SBATCHmail-user=zhiyong.zhu@kaust.edu.sa</pre>     |
| ##                                                       |
| sleep 600                                                |

Figura 5.3: Sbatch + Scripting

E executalo cun só comando, obtendo como ben se dixo antes a saída típica deste:

```
[zhuz@cdl2:/scratch/tmp/zzy]$sbatch z_jobs_shaheen
Submitted batch job 1861233
```

Figura 5.4: Sbatch + Scripting (2)

#### Salloc

Con este comando poderemos xestionar recursos para un uso interactivo como ben dixemos antes, é dicir, sen unha execución concreta, tanto cun nó:

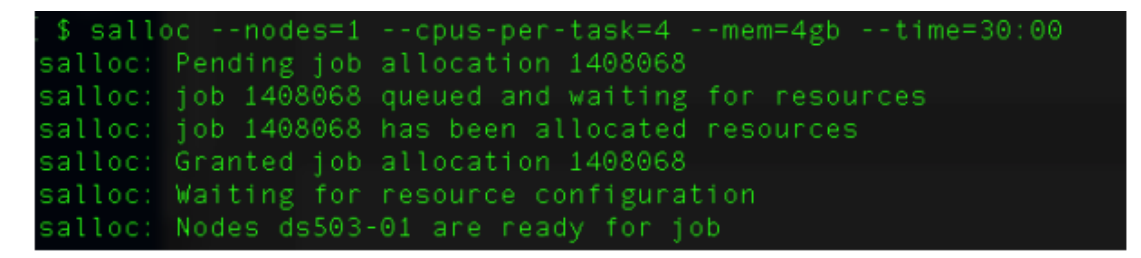

Figura 5.5: Salloc

Coma con varios:

#### CAPÍTULO 5. PROBANDO OS COMANDOS SLURM

| \$ sall | <pre>&gt;cnodes=2cpus-per-task=2mem=4gbtime=10:00</pre> |
|---------|---------------------------------------------------------|
| salloc: | Pending job allocation 1408075                          |
| salloc: | job 1408075 queued and waiting for resources            |
| salloc: | job 1408075 has been allocated resources                |
| salloc: | Granted job allocation 1408075                          |
| salloc: | Waiting for resource configuration                      |
| salloc: | Nodes ds503-[13,21] are ready for job                   |

Figura 5.6: Salloc (2)

#### Srun

Como ben comentabamos no apartado anterior, **Srun** usarémolo para correr un *job* despois de facer un *alloc* dos recursos, utilizando a *bash* devolta. Vémolo na seguinte imaxe:

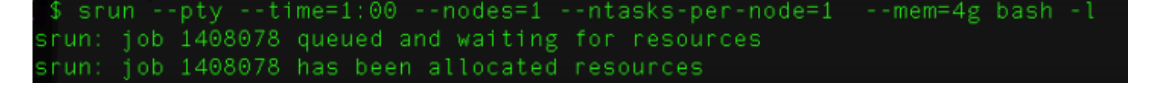

Figura 5.7: Srun

#### Sinfo

Dentro dos comandos que catalogamos no capítulo anterior como de **monitorización**, temos en primeiro lugar **Sinfo**, o cal nos mostrará a información dos nosos nós dos *clusters* dende un punto de vista global, como podemos ver na seguintes imaxe:

| [zhuz@cdl6:~/01]\$sinfo |       |          |            |      |        |       |           |                     |  |  |  |
|-------------------------|-------|----------|------------|------|--------|-------|-----------|---------------------|--|--|--|
| PARTITION               | AVAIL | JOB_SIZE | TIMELIMIT  | CPUS | S:C:T  | NODES | STATE     | NODELIST            |  |  |  |
| all                     | up    | 1-infini | 1-00:00:00 | 64   | 2:16:2 | 16    | allocated | nid000[20-27,32-39] |  |  |  |
| all                     | up    | 1-infini | 1-00:00:00 | 20   | 1:10:2 | 8     | idle      | nid000[40-47]       |  |  |  |
| workq*                  | up    | 1-infini | 1-00:00:00 | 64   | 2:16:2 | 16    | allocated | nid000[20-27,32-39] |  |  |  |
| knc                     | up    | 1-infini | 1-00:00:00 | 20   | 1:10:2 | 4     | idle      | nid000[40-43]       |  |  |  |
| kepler                  | up    | 1-infini | 1-00:00:00 | 20   | 1:10:2 | 4     | idle      | nid000[44-47]       |  |  |  |

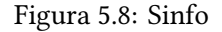

Podemos exprimir un pouco máis este comando e comezar a pasarlle diferentes filtros dunha forma moi semellante a como o facemos para as impresións en *C*, é dicir, usando porcentaxes e números, da forma que se quixeramos unha saída que nos mostrara un resumo das diferentes partes do *cluster*, co seu número de nós, o seu estado nun formato específico, como por exemplo *allocated/idle/other/total*, e algunha que outra medida, executaríamos algo do estilo:

| \$ sinfo -o "%.15P | ° %.15s %.13a %.20 | 1 %.25F" |             |                |
|--------------------|--------------------|----------|-------------|----------------|
| PARTITION          | JOB_SIZE           | AVAIL    | TIMELIMIT   | NODES(A/I/O/T) |
| batch*             | 1-infinite         | up       | 14-00:00:00 | 336/34/6/376   |
| debug              | 1-infinite         | up       | 2:00:00     | 1/1/0/2        |
| amd                | 1-infinite         | up       | 14-00:00:00 | 1/204/0/205    |
| group-stsda        | 1-infinite         | up       | 14-00:00:00 | 0/38/1/39      |
| group-csim         | 1-infinite         | up       | 14-00:00:00 | 0/31/0/31      |
| group-redd         | 1-infinite         | up       | 14-00:00:00 | 0/11/0/11      |
| smc_64_128         | 1-infinite         | up       | 7-00:00:00  | 4/80/1/85      |
| smc_128_512        | 1-infinite         | up       | 7-00:00:00  | 6/80/1/87      |
| 100                |                    |          |             | 110011107      |

Figura 5.9: Sinfo avanzado

#### Squeue

En canto outro dos comandos de monitorización temos **Squeue**, o cal nos permite ver a información, esta vez dos traballos *slurm*. É un comando moi poderoso e útil á hora de monitorizar e revisar o estado de todos os traballos do noso *cluster* e ofrece, entre outras moitas, as posibilidades e saídas que podemos ver nas seguintes imaxes:

Un listado normal dos traballos encolados:

| \$ squeue                             |         |           |          |         |    |      |       |                  |
|---------------------------------------|---------|-----------|----------|---------|----|------|-------|------------------|
|                                       | JOBID   | PARTITION | NAME     | USER    | ST | TIME | NODES | NODELIST(REASON) |
|                                       | 1324774 | batch     | sra2bam_ | kuwahah | PD | 0:00 |       | (Priority)       |
|                                       | 1324773 | batch     | sra2bam_ | kuwahah | PD | 0:00 |       | (Priority)       |
|                                       | 1324771 | batch     | sra2bam  | kuwahah | PD | 0:00 |       | (Priority)       |
|                                       | 1324766 | batch     | sra2bam  | kuwahah | PD | 0:00 |       | (Priority)       |
|                                       | 1324767 | batch     | sra2bam  | kuwahah | PD | ⊖:⊙⊙ |       | (Priority)       |
| · · · · · · · · · · · · · · · · · · · | 1324768 | batch     | sra2bam  | kuwahah | PD | ⊖:⊙⊙ |       | (Priority)       |
|                                       | 1324769 | batch     | sra2bam_ | kuwahah | PD | 0:00 |       | (Priority)       |
|                                       | 1324770 | batch     | sra2bam  | kuwahah | PD | ⊖:⊙⊖ |       | (Priority)       |
|                                       | 1324762 | batch     | sra2bam  | kuwahah | PD | 0:00 |       | (Priority)       |

Figura 5.10: Squeue

Comezar a sacarlle partido filtrando por exemplo por usuario e por estado R (running):

| _  |        |           |           |          |          |    |             |                        |
|----|--------|-----------|-----------|----------|----------|----|-------------|------------------------|
| \$ | squeue | -u salaza |           |          |          |    |             |                        |
|    |        | JOBID     | PARTITION | NAME     | USER     | ST | TIME        | NODES NODELIST(REASON) |
|    |        | 1205736   | batch     | Purge_ha | salazaor |    | 14-04:03:36 | 1 ds503-13             |
|    |        | 1219924   | batch     | SSpLAbrS | salazaor |    | 10-18:38:00 | 1 sdlm111-22           |
|    |        | 1219921   | batch     | SSpLAbSA | salazaor |    | 10-19:23:28 | 1 sdlm111-18           |
|    |        | 1205737   | batch     | Purge_ha | salazaor |    | 6-20:38:16  | 1 dbn302-20-l          |
|    |        | 1318898   | batch     | RpModel  | salazaor |    | 1-09:30:30  | 1 ds506-09             |
|    |        | 1294578   | batch     | SSsponge | salazaor |    | 3-04:15:55  | 1 dlm104-29            |
|    |        | 1294580   | batch     | SSsponge | salazaor |    | 3-04:15:55  | 1 dlm104-33            |

Figura 5.11: Squeue con filtro

Ou indicándolle o formato de saída desexado:

CAPÍTULO 5. PROBANDO OS COMANDOS SLURM

| \$ sque | ue -o  | "%A %j | %u %0  | C %D %N  | %m" - | -u minen | kу   |    |         |       |        |
|---------|--------|--------|--------|----------|-------|----------|------|----|---------|-------|--------|
| JOBID N | AME US | ER CPU | S NODE | ES NODEL | IST   | 1IN_MEMO | RY   |    |         |       |        |
| 1345527 | m1_00  | _PR24_ | ccsdt_ | cc-pvtz  | _ecp  | minenky  | 16   |    | 235G    |       |        |
| 1345528 | m1 00  | PR25   | ccsdt  | cc-pvtz  | ecp   | minenky  | 16   | 1  | 235G    |       |        |
| 1345526 | m1_00  | H2_cc  | sdt_co | -pvtz_e  | cp m  | inenky 1 | 61   | 2  | 35G     |       |        |
| 1345588 | m1_00  | _PR35_ | ccsdt  | _cc-pvtz | _ecp  | minenky  | 16   | 1  | 500G    |       |        |
| 1345586 | m1_00  | PR24   | ccsdt  | cc-pvtz  | Tecp  | minenky  | 16   | 1  | 500G    |       |        |
| 1345587 | m1_00  | PR25   | ccsdt  | cc-pvtz  | _ecp  | minenky  | 16   |    | 500G    |       |        |
| 1317207 | m1_00  | PR09   | ccsdt  | cc-pvtz  | Tecp  | minenky  | 40   | 1  | cn605-2 | 24-r  | 235G — |
| 1317210 | m1_00  | EDPR4  | 1 ccsc | it cc-pv | tz ec | cp minen | ky ₄ | 40 | 1 cn603 | 8-16- | 1 235G |
| 1345578 | m1_00  | PR07   | ccsdt_ | _cc-pvtz | _ecp  | minenky  | 64   |    | dlm511  | 01 5  | 500G   |
| 1345579 | m1_00  | PR08   | ccsdt  | cc-pvtz  | _ecp  | minenky  | 64   | 1  | dlm511  | -13 5 | 500G   |
| 1345580 | m1_00  | PR09   | ccsdt  | cc-pvtz  | ecp   | minenky  | 64   | 1  | dlmn514 | 4-19  | 500G   |
| 1345582 | m1_00  | _PR16_ | ccsdt  | cc-pvtz  | _ecp  | minenky  | 64   |    | dlmn514 | 4-27  | 500G   |
| 1345583 | m1_00  | PR17   | ccsdt  | cc-pvtz  | _ecp  | minenky  | 32   | 1  | lm602-0 | 06 50 | )0G    |
| 1345584 | m1_00  | PR22   | ccsdt  | cc-pvtz  | ecp   | minenky  | 32   | 1  | lm602-0 | 08 50 | )0G    |
| 1345576 | m1_00  | ED25   | ccsdt  | cc-pvtz  | ecp   | minenky  | 64   | 1  | dlm104  | 25 5  | 500G   |
| 1345573 | m1 00  | ED07   | ccsdt  | cc-pvtz  | ecp   | minenky  | 64   | 1  | dlm104  | -37 5 | 500G   |
| 1345574 | m1_00  | ED08   | ccsdt  | cc-pvtz  | ecp   | minenky  | 64   | 1  | sdlm11: | -16   | 500G   |
| 1345575 | m1_00  | ED09   | ccsdt  | cc-pvtz  | _ecp  | minenky  | 64   | 1  | dlm104  | 21 5  | 500G   |

Figura 5.12: Squeue con saída formatada

#### Sacct

E por último neste subapartado de monitorización, temos o comando de *accounting* de *slurm*. Este permitirános obter estatísticas sobre todos os datos, traballos e parte dos mesmos. Vémolo exemplificado a continuación, onde por exemplo, solicitamos primeiro unha lista das estatíticas básicas dos últimos traballos:

| [zhuz@cdl2:/scratch/tmp/zzy]\$sacct |         |           |         |           |            |          |  |  |  |  |
|-------------------------------------|---------|-----------|---------|-----------|------------|----------|--|--|--|--|
| JobID                               | JobName | Partition | Account | AllocCPUS | State      | ExitCode |  |  |  |  |
|                                     |         |           |         |           |            |          |  |  |  |  |
| 1860178                             | yambo   | workq     | k01     | 128       | FAILED     | 2:0      |  |  |  |  |
| 1860178.bat+                        | batch   |           | k01     | 32        | FAILED     | 2:0      |  |  |  |  |
| 1860178.0                           | yambo   |           | k01     | 64        | FAILED     | 2:0      |  |  |  |  |
| 1860182                             | yambo   | workq     | k01     | 128       | CANCELLED+ | 0:0      |  |  |  |  |
| 1860182.bat+                        | batch   |           | k01     | 32        | CANCELLED  | 0:15     |  |  |  |  |
| 1860182.0                           | yambo   |           | k01     | 64        | CANCELLED  | 0:15     |  |  |  |  |
| 1860186                             | yambo   | workq     | k01     | 64        | COMPLETED  | 0:0      |  |  |  |  |
| 1860186.bat+                        | batch   |           | k01     | 32        | COMPLETED  | 0:0      |  |  |  |  |
| 1860186.0                           | yambo   |           | k01     | 32        | COMPLETED  | 0:0      |  |  |  |  |
| 1860190                             | yambo   | workq     | k01     | 64        | COMPLETED  | 0:0      |  |  |  |  |
| 1860190.bat+                        | batch   |           | k01     | 32        | COMPLETED  | 0:0      |  |  |  |  |
| 1860190.0                           | yambo   |           | k01     | 32        | COMPLETED  | 0:0      |  |  |  |  |

Figura 5.13: Sacct

E no seguinte, para facelo algo máis complexo e ver as súas capacidades, solicitamos as estatísticas dos traballos dun usuario, cunha data de comezo e onde solicitamos tamén un

formato de saída personalizado:

| \$ sacc  |       |            |  |  |                |           |           |          |
|----------|-------|------------|--|--|----------------|-----------|-----------|----------|
| 0        |       |            |  |  |                |           |           | ExitCode |
|          |       |            |  |  |                |           |           |          |
| 649749   |       |            |  |  | 2018-12-05T06: | gpu601-02 |           | 0:0      |
| 649749.1 |       |            |  |  |                |           | CANCELLED | 0:15     |
| 658345   |       |            |  |  |                |           |           | 0:0      |
| 658345.1 |       |            |  |  |                |           |           | ⊙:⊙      |
| 658346   |       | modeling_+ |  |  |                |           |           | ⊙: ⊙     |
| 658346.1 |       |            |  |  |                |           |           | ⊙:⊙      |
| 658350   |       |            |  |  |                |           |           | 0:125    |
| 658350.1 |       |            |  |  |                |           |           | 0:125    |
| 658675   |       |            |  |  |                |           |           | 7:0      |
| 658675.1 |       |            |  |  |                |           |           | 7:0      |
| 658679   |       |            |  |  |                | gpu601-08 |           | 0:125    |
| 658679.  | batch | batch      |  |  |                | gpu601-08 |           | 0:125    |

Figura 5.14: Sacct avanzado

#### Scontrol

Este comando *slurm* permitirános modificar *en quente* os nós e tamén os *jobs* que se estén executando, así como tamén mirar en detalle a súa información para saber qué cambiar. Polo que imos ver primeiro esta última opción, que consiste no comando de **scontrol show**, que podemos utilizalo tanto sobre nós como sobre *jobs*:

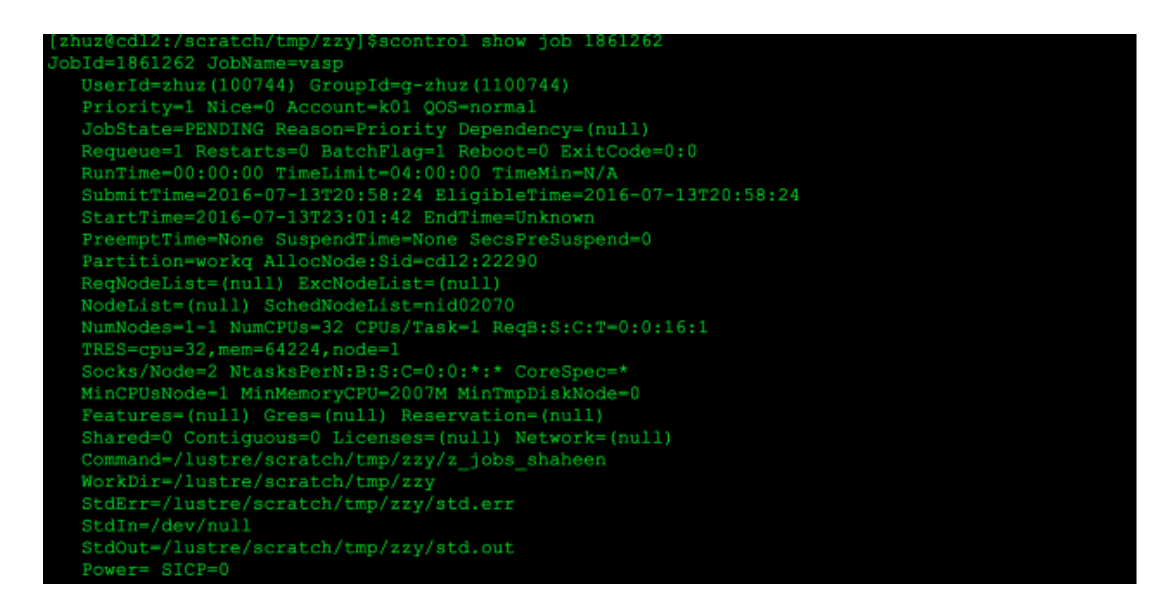

Figura 5.15: Scontrol show sobre jobs

| [zhuz@cdl2:/scratch/tmp/zzy]\$scontrol show node nid02070                |      |
|--------------------------------------------------------------------------|------|
| NodeName=nid02070 Arch=x86_64 CoresPerSocket=16                          |      |
| CPUAlloc=64 CPUErr=0 CPUTot=64 CPULoad=32.01 Features=(null)             |      |
| Gres=craynetwork:4                                                       |      |
| NodeAddr=nid02070 NodeHostName=nid02070 Version=15.08                    |      |
| OS=Linux RealMemory=131072 AllocMem=64224 FreeMem=119024 Sockets=2 Boar  | ds=1 |
| <pre>State=ALLOCATED ThreadsPerCore=2 TmpDisk=0 Weight=1 Owner=N/A</pre> |      |
| BootTime=2016-06-12T11:36:24 SlurmdStartTime=2016-06-29T13:58:24         |      |
| CapWatts=n/a                                                             |      |
| CurrentWatts=371 LowestJoules=612028661 ConsumedJoules=0                 |      |
| <pre>ExtSensorsJoules=n/s ExtSensorsWatts=0 ExtSensorsTemp=n/s</pre>     |      |

Figura 5.16: Scontrol show sobre nós

Por outro lado, como ben comentamos, podemos modificar estes mesmos da forma que se mostra na seguinte imaxe, gracias a **Scontrol**. Concretamente, cambiamos o estado dun traballo que estaba a esperar para comezar, pasándolle o *flag hold*:

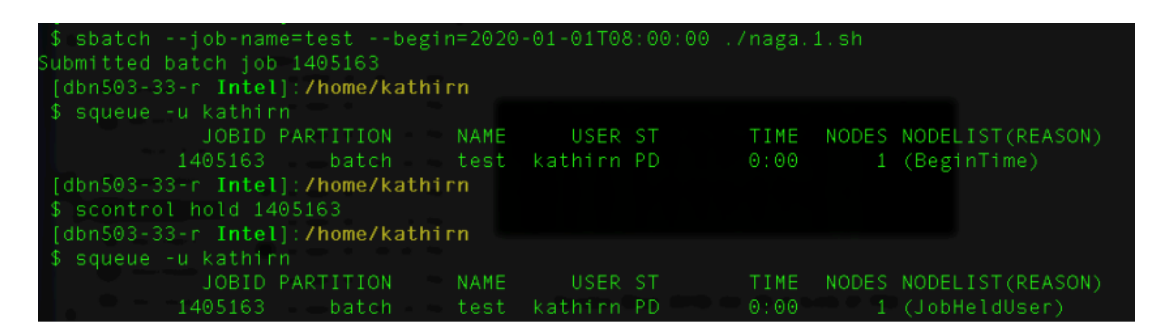

Figura 5.17: Scontrol co flag hold

Para volver ao estado anterior, necesitariamos pasarlle esta vez un **Scontrol release** ao traballo *holdeado*. Así mesmo, poderemos suspendelo con *suspend* ou cancelalo definitivamente con *cancel*.

#### Scancel

Por último, teremos o comando **Scancel**, que como ben podemos deducir do seu nome, encargaráse de cancelar ou eliminar un ou varios traballos da cola. Coma o resto dos comandos, tamén aceptará *flags* para filtrar. Vemos exemplos a continuación, onde en primeiro lugar, cancelamos un traballo co seu *jobid*:

| [zhuz@cdl2:/s | cratch/tmp | p/zzy]\$squeu | ie -u zhuz  |    |          |             |
|---------------|------------|---------------|-------------|----|----------|-------------|
| JOBID         | USER AG    | CCOUNT        | NAME        | ST | REASON   | START_TIME  |
| 1861257       | zhuz       | k01           | vasp        | PD | Priority | 2016-07-131 |
| [zhuz@cdl2:/s | cratch/tmp | p/zzy]\$scand | cel 1861257 |    |          |             |
| [zhuz@cdl2:/s | cratch/tmp | p/zzy]\$squeu | ie -u zhuz  |    |          |             |
| JOBID         | USER AG    | CCOUNT        | NAME        | ST | REASON   | START_TIME  |
| [zhuz@cdl2:/s | cratch/tmp | p/zzy]\$      |             |    |          |             |

Figura 5.18: Scancel

E en segundo, cancelamos todos os traballos dun usuario, -**u**, esixindo unha segunda confirmación co *flag* -**i**.

| [zhuz@cdl2:/sc | ratch/tmp | o/zzy]\$sb | atch z_jobs_s | hahe | een      |            |
|----------------|-----------|------------|---------------|------|----------|------------|
| Submitted batc | h job 186 | 51259      |               |      |          |            |
| [zhuz@cdl2:/sc | ratch/tmp | o/zzy]\$sq | ueue -u zhuz  |      |          |            |
| JOBID          | USER AC   | COUNT      | NAME          | ST   | REASON   | START_TIME |
| 1861259        | zhuz      | k01        | vasp          | PD   | Priority | N/A        |
| 1861258        | zhuz      | k01        | vasp          | PD   | Priority | 2016-07-13 |
| [zhuz@cdl2:/sc | ratch/tmp | o/zzy]\$sc | ancel -u zhuz | : -i |          |            |
| Cancel job_id= | 1861258 r | name=vasp  | partition=wo  | rkq  | [y/n]? y |            |
| Cancel job_id= | 1861259 r | name=vasp  | partition=wo  | rkq  | [y/n]? n |            |
| [zhuz@cdl2:/sc | ratch/tmp | o/zzy]\$sq | ueue -u zhuz  |      |          |            |
| JOBID          | USER AC   | COUNT      | NAME          | ST   | REASON   | START_TIME |
| 1861259        | zhuz      | k01        | vasp          | PD   | Priority | N/A        |
| [zhuz@cdl2:/sc | ratch/tmp | o/zzy]\$   |               |      |          |            |

Figura 5.19: Scancel avanzado

#### Conclusións

Como vimos, aínda que con funcionalidades diferentes, os comandos de *slurm* teñen un gran parecido á hora de ser executados, xa que, a forma na que indicamos os *flags* (os cales na maioría deles tamén son idénticos, véxase o *-u* de usuario) e a maneira na que formatamos a saída desexada segue un patrón para todos eles. Queda algún que outro comando sen comentar e obviamente centos de casos de uso para cada un que probar, pero unha vez coñecemos os máis básicos e entendemos o seu funcionamento, tan só quedaría ir probando e executando a medida que nós, ou mellor dito, o noso *cluster*, o necesitara.

Por último, e antes de pasar ao seguinte apartado, comentar que este capítulo non sería posible sen os documentos sobre *HPC* publicados polo **Laboratorio de Supercomputación de Shaheen** na súa web: [3] [4] [5]

# Capítulo 6 Monitorización do Cluster

Un dos aspectos máis fundamental dos *clusters* consiste en ter unha boa infraestrutura de monitorización que nos permita saber en todo momento que está ocorrendo e que ocorreu no noso *cluster*. No caso de *Qlustar*, temos varias alternativas para facelo, en concreto, por defecto xa preconfiguradas, **Ganglia e Nagios**.

Debido a que esta última require dunha maior configuración ao ter que establecer usuarios e configuración de *logueo*, ficheiros de definición de nós e *plug-ins*, etcétera, imos ver a primeira opción.

#### Ganglia

Por defecto, se tecleamos nun navegador web de calquera *PC* que se atope na mesma *LAN* ca o noso *Head Node*: **http://ip\_headnode/ganglia**, teremos un cadro de mando ao completo de todos os nosos *clusters*. Dunha forma extremadamente sinxela como é unha petición *web* poderemos ver todas as métricas e estados do noso *cluster*.

Isto é posible xa que cada nó dos nosos *clusters* enviará información de monitorización á dirección *multicast* onde o *Head Node* a capturará e se encargará de que *Ganglia* a procese de forma axeitada para que a poidamos ver.

A continuación vemos algún exemplo das pantallas accesibles:

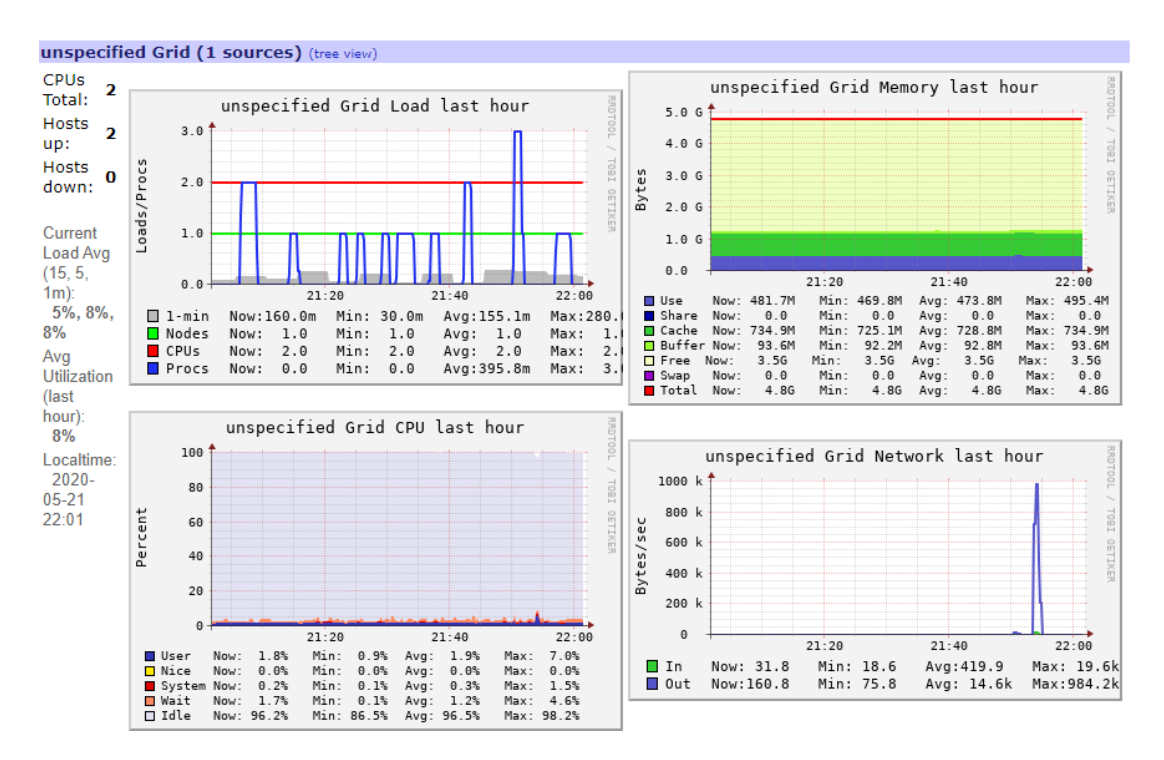

Figura 6.1: Index de Ganglia

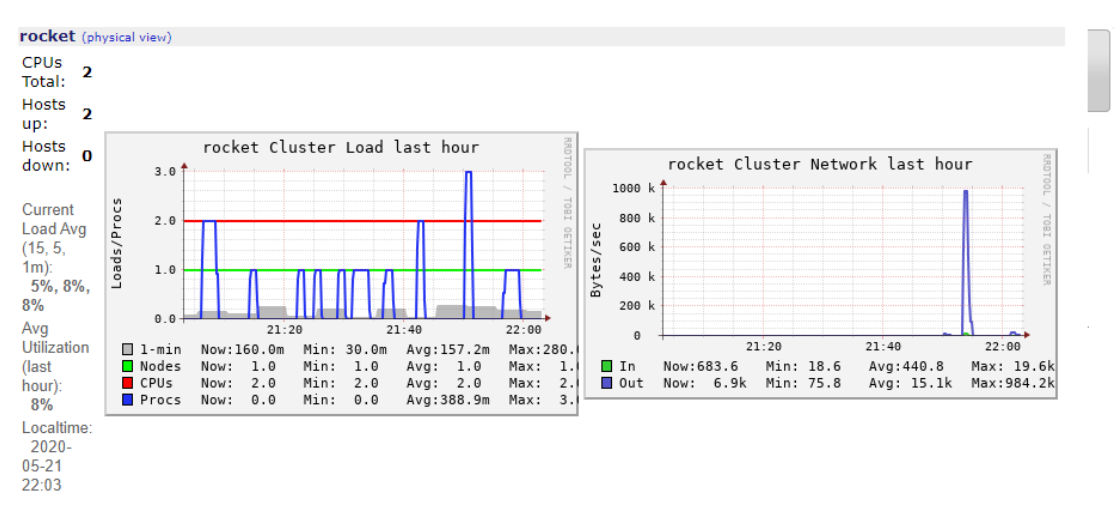

Figura 6.2: Index de Ganglia (2)

Tamén vemos na seguinte imaxe todas as opcións do menú principal que nos da *Ganglia*, onde podemos observar o potencial da ferramenta, que conta até cunha versión móbil, á parte dos múltiples e diversos filtros e métricas que aplicarlle aos *clusters*.

#### CAPÍTULO 6. MONITORIZACIÓN DO CLUSTER

| Main Searc     | n Views      | Aggregate Graphs  | Compare Hosts    | Events    | Reports | Automatic Rota | tion           |
|----------------|--------------|-------------------|------------------|-----------|---------|----------------|----------------|
| Live Dashboard | Cubism       | Mobile            |                  |           |         |                |                |
| unspecified    | l Grid Rep   | ort at Thu, 21 Ma | y 2020 22:01:4   | 7 +0200   | )       |                | Get Fresh Data |
| Last hour      | 2hr 4hr      | day week mon      | th year job      | Clear     |         |                |                |
| Sorted asce    | nding desc   | cending by name   | by hosts up by h | osts down |         |                |                |
| Grid >Cho      | ose a Source | ~                 |                  |           |         |                |                |

Figura 6.3: Opcións menú principal Ganglia

Como última imaxe, ver a saída que nos mostra *Ganglia* nun *cluster* real, onde vemos a actividade de centos de nós e miles de *CPUs* durante a execución de diversas tarefas [6] :

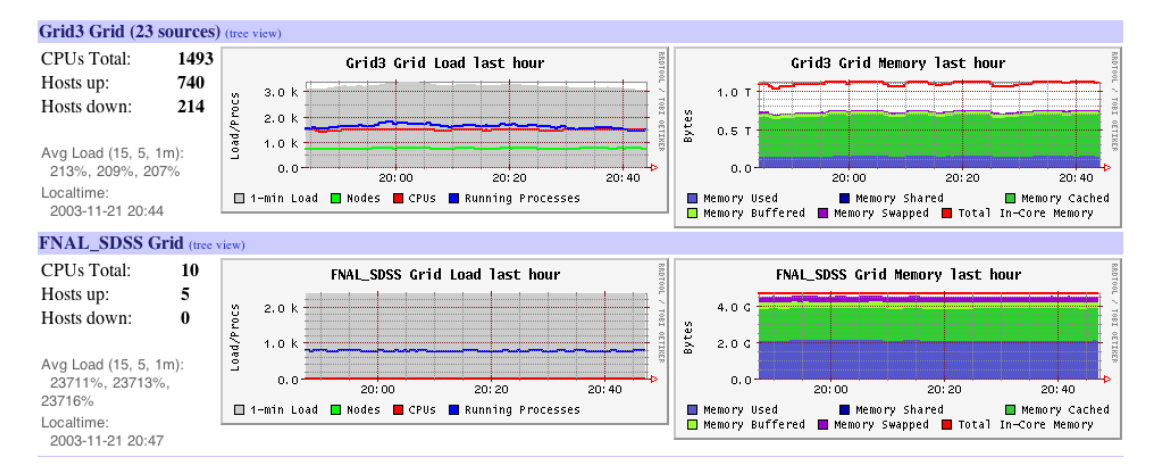

Figura 6.4: Ganglia nun cluster real

Polo que con este capítulo, sumado ao apartado de *Monitorización e Accounting* visto en *Slurm*, temos de forma resumida as principais formas de ter monitorizado ao completo o noso *cluster*, dende un punto de vista máis xeral, controlando o estado do *cluster* e dos nós, así como diversas métricas deles, ata unha aproximación moito máis concreta podendo analizar ao de-talle as diferentes características de cada traballo levado a cabo no noso *cluster* cos diferentes comandos de *Slurm*.

### Capítulo 7 Automatización usando Vagrant

Neste último apartado imos tratar de automatizar parte do proceso explicado con anterioridade. Concretamente, imos crear unha *Box* de **Vagrant** coa *ISO* de *Qlustar* preinstalada e preconfigurada, é dicir, automatizar o proceso que anteriormente se explicou como facer de forma manual no capítulo 1.1.

Unha vez que temos a máquina configurada como ao comezo deste capítulo, é dicir, tras todo o documento anterior, xerar unha *VagrantBox* non é complexo pero aínda así conleva unha serie de modificacións á nosa *VM* para poder facelo correctamente. Imos comentalas:

 Primeiro de todo, necesitaremos ter unha interfaz de rede tipo NAT activa e ademais que sexa a primeira delas. Polo que aquí vemos xa a primeira diferencia, desta vez necesitaremos 3 interfaces de rede, as dúas comentadas na memoria máis esta extra para a nosa *Box*. A súa función será unicamente para as conexións de *Vagrant*, polo que as tarxetas de rede usadas para o *cluster* seguirán a ser as mesmas, solo que desta vez, desplazadas cara a segunda e terceira posición.

Este requisito é o primeiro dos dous requisitos impostos por usar un *provider* específico, neste caso **VirtualBox**. O outro será instalar as **Vbox Guest Additions**, que deixaremos para o final. Antes, imos cos cambios comúns para todas as *base-boxes*:

- Precisaremos dun usuario vagrant pertencente a un grupo vagrant, polo que crearemos ambos. Aquí destacar a importancia de que o contrasinal do mesmo sexa vagrant e que o deberemos configurar con ssh insecure keypair.
- Este último será outro dos requisitos, será usado por *Vagrant* para as conexións por defecto *SSH* e para conseguilo tan só teremos que copiar a chave pública subida ao *git* oficial en [7] no ficheiro /home/vagrant/.ssh/authorized\_keys. Tras facer isto, deberemos asegurarnos que este directorio ten permisos 0700 e que o ficheiro ca chave ten permisos 0600.

- Por outro lado, é recomendable que o contrasinal de root sexa tamén vagrant, esta opción, como xa vimos na memoria, elexiráse na primeira configuración de *Qlustar* e aínda que non sexa fundamental, é unha boa práctica.
- Un axuste crítico será facer ao usuario vagrant password-less sudo, para isto, procederemos a editar o ficheiro *sudoers*, nunca de forma manual, sempre co comando *visudo* e engadindo ao final unha liña como:

vagrant ALL=(ALL) NOPASSWD: ALL

A cal dotará ao usuario *vagrant* dos permisos para poder executar todos os comandos con *sudo* sen necesidade de introducir ningún contrasinal, o que facilitará enormemente o proceso de automatización.

- Por último, e como segunda medida non fundamental pero si recomendada, deberemos deshabilitar o *flag UseDNS* na configuración *ssh* (/etc/ssh/sshd\_config) para optimizar as conexións aforrando segundos de *reverse DNS lookups*.
- Unha vez que temos todos os pasos comúns completados, procederemos finalmente a instalar as VBox Guest Additions. Isto será un proceso idéntico á instalación das mesmas en calquera distro *Linux*, polo que como xa é unha actividade coñecida, non a imos comentar en profundidade. Simplemente despois de instalar as linux-headers correspondentes e os paquetes build-essential e dkms, executaremos o *script* no *CD* das *guests*, o cal instalará correctamente as mesmas e tras un *reboot*, quedarán completamente operativas.

Polo que chegados até aquí, contaremos ca nosa *VM* con todo o *SW* necesario para crear unha *Vagrant Basebox* a partir dela, agora tan só quedaría instalar o *SW* extra necesario que consideremos e facer as configuracións desexadas para a nosa *box* a exportar. Unha vez feito, tan só executariamos o comando de *Vagrant*:

```
vagrant package --base my-virtual-machine
```

O cal, tras un período de tempo, nos daría a nosa desexada *box*. Se queremos probar que todo foi ben, podemos tratar de importala e desplegar unha nova máquina clon a partir dela cos comandos:

```
$ vagrant box add --name my-box /path/to/the/new.box
```

```
2 $ vagrant init my-box
```

3 \$ vagrant up

Tras isto, a *MV* sería despregada correctamente e teriamola lista para comezar a explotar *Qlustar*. Gracias a este *box*, dotamos dun alto nivel de automatización á configuración, así como dunha gran portabilidade ao entorno. Podemos descargalo para as nosas probas en [8].

Apéndices

## Apéndice A Erros coñecidos

A continuación expóñense os erros e as solucións coñecidas que se foron presentando durante a realización deste traballo tutelado. Tamén figuran problemas actuais que o seu amaño podería ser considerado como parte dun capítulo de *Next Steps*:

- Problema co DNS nada máis iniciar a máquina. Se eleximos DHCP como configuración da interfaz de rede externa do noso *cluster*, atoparémonos con que somos incapaces de resolver nomes de dominio. Isto pódese solucionar de dúas maneiras, ambas comprobadas:
  - Configurando estáticamente a rede. Ca desventaxa da escalibilidade ao estar condicionando os rangos da rede con conexión a Internet na que vai correr o *cluster*.
  - Facendo un *start* e un *enable* do servizo **systemd-resolved.service**, pero ollo, perderemos os nomes de hosts por defecto que nos poden interesar (como o do noso nó *FE* ou os virtuais), polo que habería que traballar a partir deste cambio cas súas *IP*'s directamente, introducindo as entradas en */etc/hosts* ou volvendo desactivar o servizo.
- Erro ao xerar o token para Qluman, quédase parada a terminal durante moito tempo para despois emitir un erro de que non existe un usuario admin. Este erro está relacionado co DNS, xa que ocorre cando levantamos o servizo anterior. Para solucionalo, simplemente deberiamos engadir ao ficheiro /etc/hosts unha entrada co nome e ca IP externa do noso Head, é dicir: IP\_headnode beosrv-c.
- Non se levantan correctamente os nós virtuais do cluster, no noso caso o FE VM e os dous nós demo virtuais de cómputo modo demo. A día de hoxe, e despois de recibir resposta no foro oficial de *Qlustar*, parece practicamente imposible solucionar isto xa que o problema recae en que *Qlustar* non soporta que o noso *Head Node* sexa unha

*MV* de *VirtualBox*, polo que para arreglalo habería que practicamente modificar metade do traballo, cousa inviable. Aínda así, queda referenciada a continuación a entrada do foro onde suxiren posibles solucións ao problema [16] e se se quixera solucionar de raíz simplemente poderiamos optar por facer todos os pasos da memoria sobre unha máquina física e non virtual, tendo así o noso *Head Node* nun *PC* dedicado, por exemplo.

- Problemas co SSH na nosa Vagrant Base Box. Aínda que o problema está acotado, xa que o erro ocorre debido á incorrecta conexión SSH en modo insecure key pair, as solucións atopadas son workarounds e non unha solución de raíz. Éstas son:
  - O resto do proceso de arranque da VM da nosa Base Box é correcto polo que para solucionalo poderiamos acceder á GUI de VirtualBox, mostrar a pantalla da máquina despregada con Vagrant Up, e loguearnos cas credenciais vagrant vagrant
  - Outra opcíon sería cambiar a configuración SSH en /etc/ssh/sshd\_config, para engadir ao usuario vagrant aos AllowedUser, e unha vez feito o vagrant up, dende outra máquina, facer un ssh vagrant@IP\_VM, o que nos proporcionaría tamén acceso á nosa VM.

Aínda despois de varias comprobacións e probas, cambiando a chave pública almacenada en **authorized\_keys**, probando a facer un **ssh -I private\_key** indicando explícitamente a chave privada do noso *insecure key pair* e dando os permisos e seguindo as instruccións indicadas na documentación de *Vagrant* [15], non se logrou solucionar este erro, en gran medida debido á pouca experiencia á hora de crear *Vagrant Base Boxes* propias, polo que aínda que solucionado mediante *workarounds* queda como materia pendente unha solución da causa do problema.

 Algunhas veces, ocorre que despois de facer o vagrant up, as interfaces de rede son incapaces de levantarse. A solución á que cheguei, quizais non a máis efectiva pero si a máis sinxela, é que dende a GUI de Virtualbox, con marcar a casilla de activación da interfaz/interfaces desexadas, soluciónase. Hai que ter ollo xa que é un erro que non ocorre sempre pero que pode levar a tempos de espera longos se non o identificamos rapidamente.

### Bibliografía

- [1] "Manual de instalación de qlustar os," https://docs.qlustar.com/en-US/Qlustar\_Cluster\_ OS/11.0/html-single/Installation\_Guide/index.html, accedido en maio de 2020.
- [2] "Descarga da imaxe de qlustar," https://qlustar.com/download, accedido en maio de 2020.
- [3] "Monitoring and managing ibex jobs," https://www.hpc.kaust.edu.sa/sites/default/ files/files/public/Cluster\_training/21\_02\_2019/SLURM\_job\_management.pdf, accedido en maio de 2020.
- [4] "Application examples," https://www.hpc.kaust.edu.sa/sites/default/files/files/public/ KSL/150520-User\_Workshop/KSL\_WS\_Zhiyong.pdf, accedido en maio de 2020.
- [5] "Some useful slurm commands," https://www.hpc.kaust.edu.sa/sites/default/files/files/ public/20160710%20SlurmCommands.pdf, accedido en maio de 2020.
- [6] "Ganglia," http://sistemas-distribuidos-paralelos.blogspot.com/2012/05/ganglia.html, accedido en maio de 2020.
- [7] "Chave pública do insecure pair de vagrant," https://raw.githubusercontent.com/ hashicorp/vagrant/master/keys/vagrant.pub, accedido en maio de 2020.
- [8] "Vagrant base box resultante da memoria," https://udcgal-my.sharepoint. com/:u:/g/personal/mauro\_delossantos\_udc\_es/EX0WQ5AclURNt\_ aDXmZ63ZoB9khwcQlzyvabiqQ0ZbawfA, accedido en maio de 2020.
- [9] "Primeiros pasos con qlustar," https://docs.qlustar.com/en-US/Qlustar\_Cluster\_OS/11.0/ html-single/First\_Steps\_Guide/index.html, accedido en maio de 2020.
- [10] "Guía de qluman," https://docs.qlustar.com/en-US/Qlustar\_Cluster\_OS/11.0/ html-single/QluMan\_Guide/index.html#chap-Adding-Hosts, accedido en maio de 2020.

- [11] "Guía xeral de administración dos clusters," https://docs.qlustar.com/en-US/ Qlustar\_Cluster\_OS/11.0/html-single/Administration\_Manual/index.html# admin-man-sect-nagios, accedido en maio de 2020.
- [12] "Qlustar hpc stack," https://docs.qlustar.com/en-US/Qlustar\_HPC\_Stack/11.0/ html-single/HPC\_User\_Manual/index.html#chap-hpc-user-man-shell-setup, accedido en maio de 2020.
- [13] "Cluster handbooks," https://en.wikibooks.org/wiki/Cluster-Handbook, accedido en maio de 2020.
- [14] "Creating a base box," https://www.vagrantup.com/docs/boxes/base.html, accedido en maio de 2020.
- [15] "Creating a base box with virtualbox," https://www.vagrantup.com/docs/virtualbox/ boxes.html, accedido en maio de 2020.
- [16] "Qlustar mailing list," https://lists.qlustar.org/hyperkitty/list/qlustar-general@qlustar. org/thread/KVXRXGNJPVM7NI6R4Q4E5HQGWHIIJ6ZG/, accedido en maio de 2020.